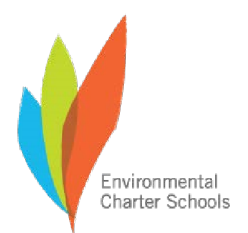

ApplyLA | Instrucciones para el Portal de Inscripción | Año Escolar 2021-2022

### Solicitudes en Línea: Instrucciones Paso a Paso para las Familias

Las solicitudes pueden presentarse en línea en applyla.schoolmint.net (Las solicitudes para ECHS-Gardena pueden presentarse en https://bit.ly/37pTIJT)

- Solicitudes para la escuela Environmental Charter High School (Lawndale) deben presentar la solicitud a no más tardar el viernes, 2/12/21 para ser elegible para la lotería.
- Solicitudes para la escuela Environmental Charter Middle School (Gardena) deben presentar la solicitud a no más tardar el viernes, 3/5/21 para ser elegible para la lotería.
- Solicitudes para la escuela Environmental Charter Middle School (Inglewood) deben presentar la solicitud a no más tardar el viernes, 3/5/21 para ser elegible para la lotería.

Si ya tiene una cuenta de *ApplyLA* o de *SchoolMint*, pero no puede iniciar la sesión, llame al 1-855-957-3535 o envíe un correo electrónico a <u>support@schoolmint.com</u> para obtener ayuda.

### Consulte la página siguiente para obtener instrucciones paso a paso.

| Instrucciones | Imagen de lo que debería ver |
|---------------|------------------------------|

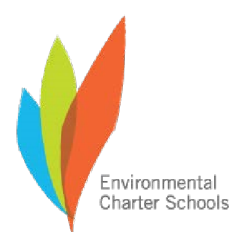

## 1) Crear una Cuenta

- Su correo electrónico o número de teléfono
- Una contraseña para la cuenta

Si ya creó una cuenta con nosotros el año pasado, puede que reciba un mensaje que indica que ya existe una cuenta. Si es así, haga clic en el botón gris "Iniciar Sesión" en la parte inferior, a mano derecha, y luego use el enlace de contraseña olvidada para restablecer su contraseña e iniciar la sesión.

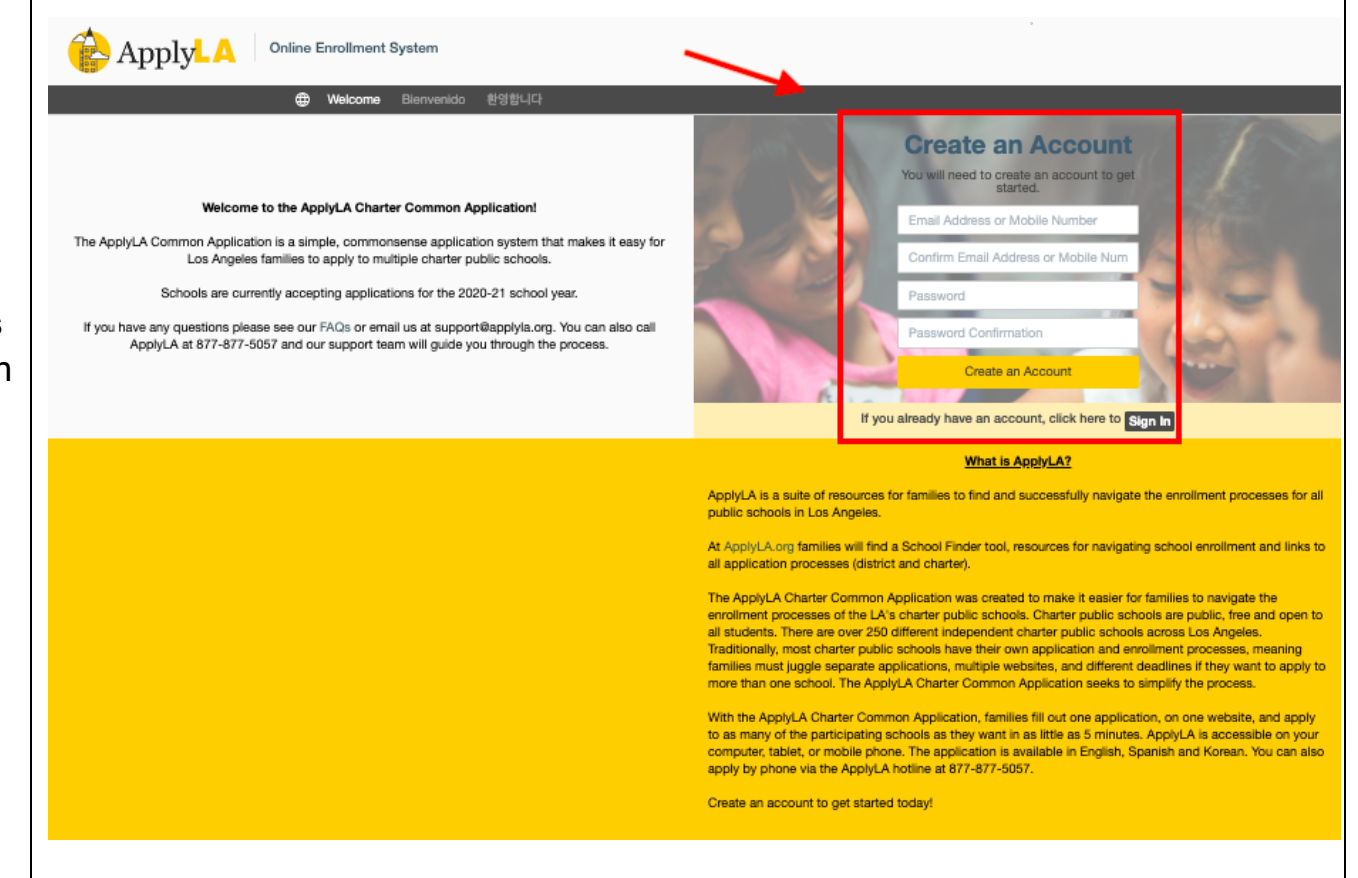

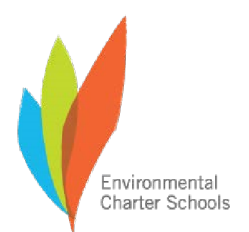

# 2) Pantalla de Bienvenida

- Actualice su idioma preferido aquí, ya sea Inglés o Español.
- Haga clic en el botón verde para comenzar la solicitud.

Tenga en cuenta que cada padre o tutor legal solo hará <u>una</u> cuenta, y más adelante podrá crear perfiles para cada estudiante, en caso de que sea padre de más de un niño que está presentando la solicitud a través de *ApplyLA*.

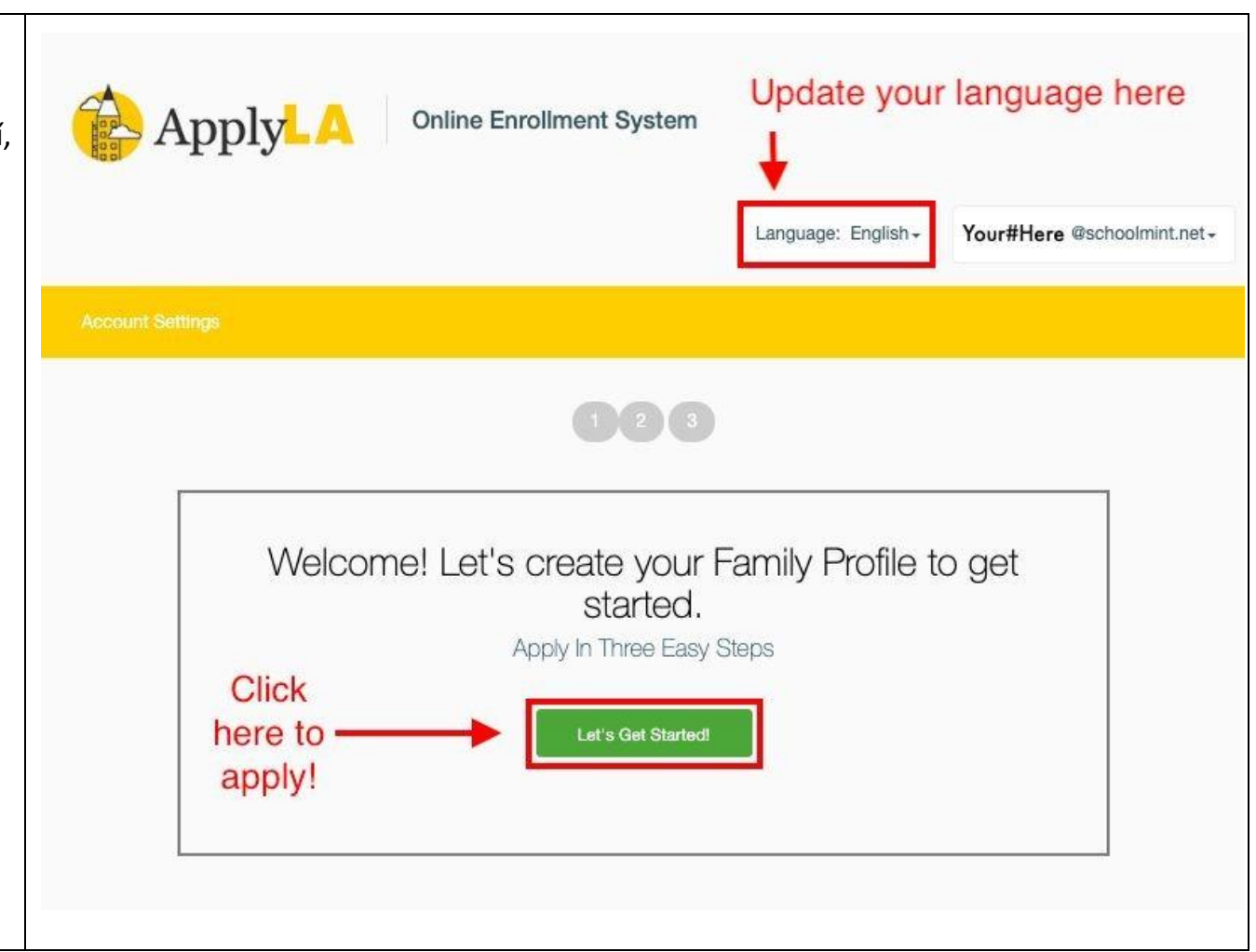

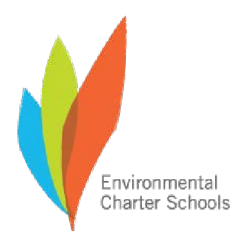

# 3) Información del Padre/Tutor Legal: Pantalla 1 de 3 para la Información de la Cuenta

• Ingrese la información del padre/tutor legal

Esta información debe ser sobre usted, el padre o tutor legal. Tendrá la oportunidad para compartir información sobre su estudiante, si es diferente a la de usted, en la página siguiente. (Por ejemplo, si su estudiante tiene un domicilio diferente al de usted, por favor ponga su domicilio aquí y luego el domicilio del estudiante cuando se le solicite en la siguiente pantalla).

| Add Parent/Guardian Information |                           | * = Require                   |
|---------------------------------|---------------------------|-------------------------------|
| Relationship to student(s) *    | First name *              | Last name *                   |
| Relationship to student(s)      | First name                | Last name                     |
| Home Address *                  |                           | Apartment, Unit, Suite Number |
| Street address, P.O. box, c/o   |                           | Apartment, Unit, Suite Number |
| City *                          | State/Province/Region *   | ZIP/Postal Code *             |
| City                            | State/Province/Region     | ZIP/Postal Code               |
| Mobile Phone Number †           | Home Phone Number         | Work Phone Number             |
| Mobile Phone Number             | Home Phone Number         | Work Phone Number             |
| Email                           | Contact Preference *      |                               |
| Email                           | Select Contact Preference | *                             |
|                                 |                           |                               |
|                                 |                           |                               |

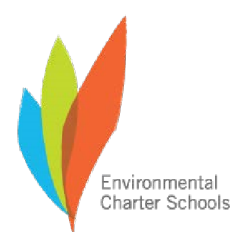

- 4) Información del Estudiante: Pantalla 2 de 3 para la Información de la Cuenta
  - Ingrese la información del estudiante, incluyendo el nombre, la fecha de nacimiento, y el domicilio.

Si el domicilio del estudiante es diferente al domicilio del padre/tutor legal, por favor haga clic en la casilla que está a mano derecha titulada "Nuevo Domicilio" e introduzca el domicilio del estudiante.

|                                                   | 123         |             |
|---------------------------------------------------|-------------|-------------|
| Student Information                               |             | * = Require |
| Personal Information                              | Middle Name | Last Name * |
| First Name                                        | Middle Name | Last Name   |
| Birth Date * Month                                |             |             |
| 9110 S. Central Avenue,<br>Los Angeles, CA, 90002 | New Address |             |

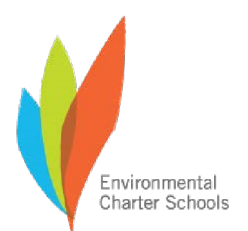

# Información del Estudiante: Pantalla 3 de 3 para la Información de la Cuenta

- Seleccione el año escolar para el que desea presentar la solicitud. Para presentar la solicitud para el próximo año, seleccione la opción del año escolar 2021-2022.
- Seleccione para cual estudiante desea presentar la solicitud (si tiene más de 1 hijo en su cuenta)
- Ingrese la información actual de la escuela del estudiante, el grado actual, y el grado que están solicitando.

| <ul> <li>2020-2021</li> </ul>                                                          | Ike to apply to           ● 2021-2022 |  |
|----------------------------------------------------------------------------------------|---------------------------------------|--|
| Please click on your student's name                                                    |                                       |  |
| <ul> <li>October 15th 2004</li> <li>4115 W 142nd St<br/>Hawthorne, CA 90250</li> </ul> | + Add another student                 |  |
| Current School                                                                         | participating within Appled A2        |  |
| O Yes O No                                                                             |                                       |  |
|                                                                                        |                                       |  |

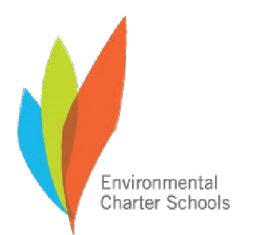

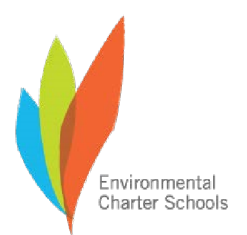

- <u>Preguntas con las que podría</u> <u>necesitar ayuda:</u> ¿SU ESTUDIANTE está inscrito actualmente en una escuela charter que participa en ApplyLA?
  - Haga clic en "Sí". Aparecerá una caja que le pedirá que seleccione la escuela de su hijo, y saldrá una lista. Si la escuela de su hijo está ahí, selecciónela. Si la escuela de su hijo no está allí, proceda a paso 2.
  - Cambie su respuesta a la pregunta anterior a "No".

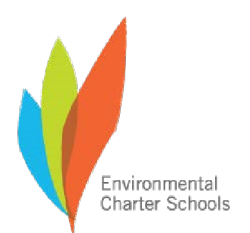

Ahora usted podrá ingresar cualquiera de estas opciones: a) "Otro" si su hijo está actualmente inscrito en una escuela, pero no puede encontrar la escuela en la lista. **b)** "No Corresponde" si su hijo no está inscrito actualmente en ninguna escuela.

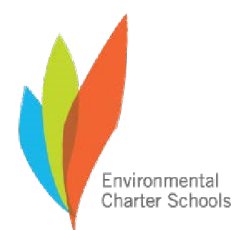

#### ApplyLA | Instrucciones para el Portal de Inscripción | Año Escolar 2021-2022

## 5) Elija las Escuelas Preferidas

Explore las opciones de las escuelas que estén cerca de su hogar.

Información que ayuda al usar el • Buscador de Escuelas:

Limite sus opciones escolares y escriba "Environmental Charter"en la barra de búsqueda, para encontrar las escuelas Environmental Charter Schools.

- Haga clic en los enlaces azules para ver la información y los perfiles de las escuelas.
- <u>iPuede seleccionar más de 1 escuela y</u> presentar la solicitud para todas de <u>una vez!</u>

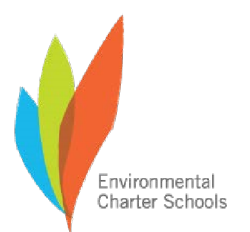

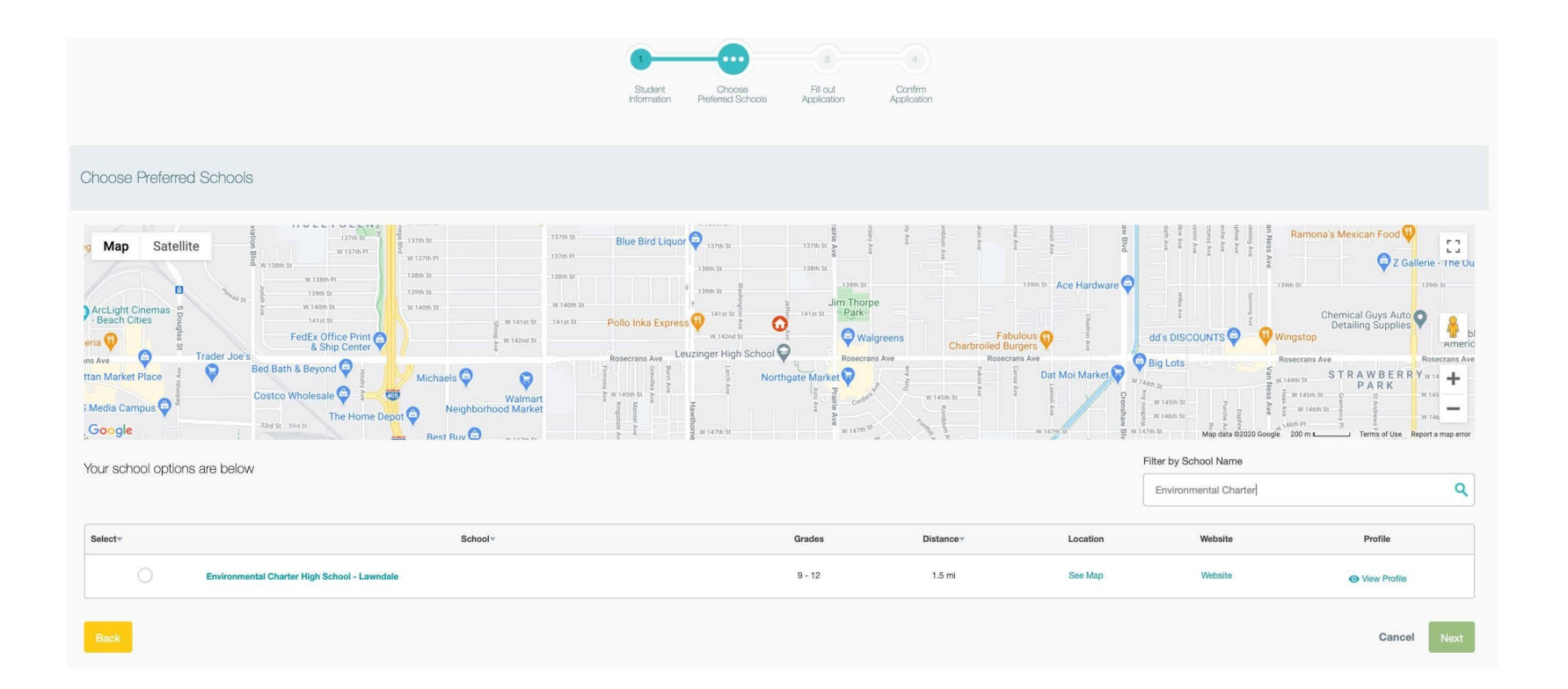

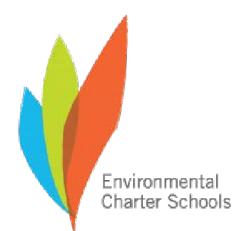

### ApplyLA | Enrollment Portal Instructions | 2021-2022 School Year

# 6) Fill Out Application

- You will not have to reenter any information you've already shared; so your student name & address should already be complete.
- Share whether your applying student has any siblings at any of the schools they are applying to
- Share if a parent or guardian is employed by ECS.

than Environmental Charter Schools, you will see an orange box entitled "Additional

6) Completar la Solicitud

- No tendrá que volver a ingresar ninguna información que ya había compartido; así que el nombre de su estudiante y el domicilio ya tiene que estar allí.
- Diga si el estudiante para el cual está llenando la solicitud tiene hermanos/as en cualquier de las escuelas a las que están presentando la solicitud.
- Diga si el padre o el tutor legal es empleado de ECS.

| 34 | Student General Information                                                                                              |  |             |  |
|----|----------------------------------------------------------------------------------------------------|--|-------------|--|
|    | Johnny                                                                                                    |  | Middle Name |  |
|    |                                                                                                    |  |             |  |
|    | Student Residence                                                                                                    |  |             |  |
|    | 4115 W 142nd St                                                                                                    |  |             |  |
|    | Hawthorne                                                                                                    |  | CA          |  |
|    |                                                                                                    |  |             |  |
|    | Siblings                                                                                                    |  |             |  |
|    | Does the student have a brother or sister currently attending a school you have chosen in this application? * O Yes O No |  |             |  |
|    |                                                                                                    |  |             |  |
|    | Additional Information                                                                                                   |  |             |  |
|    | Is one of the parents or guardians employed by this organization? * O Yes O No                                           |  |             |  |
|    |                                                                                                    |  |             |  |
|    |                                                                                                    |  |             |  |
|    |                                                                                                    |  |             |  |

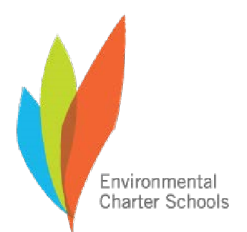

If Si su estudiante está presentando una solicitud para otras escuelas que no sean Environmental Charter Schools, verá una caja anaranjada titulada "Preguntas Adicionales" para cada organización a la que esté solicitando. Para las Escuelas Environmental Charter Schools, nuestras preguntas adicionales solo le piden que comparta la siguiente información: :

- 1) ¿El estudiante tiene un hermano
  - o hermana que actualmente
  - asiste a una escuela que usted
  - ha elegido en esta solicitud?
- 2) ¿Uno de los padres o tutores
  - legales están empleados por
  - esta organización?

| 7) Confirmar la Solicitud                                                                                                    |
|----------------------------------------------------------------------------------------------------|
| El último paso es simplemente<br>revisar la información que ingresó y<br>asegurarse de que está correcta. Si<br>la información no está correcta, |

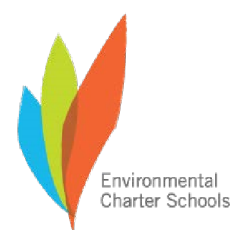

| pulse el botón que dice "Atrás" que<br>se encuentra en la parte inferior y<br>vuelva a la página que contiene la<br>información incorrecta y corríjala. Si<br>la información está correcta, haga clic | ri<br>In                                                                           | 1 2 3<br>1 2 3<br>Student Choose Fill out<br>formation Preferred Schools Application | on Application                                                                             |
|----------------------------------------------------------------------------------------------------|------------------------------------------------------------------------------------|--------------------------------------------------------------------------------------|--------------------------------------------------------------------------------------------|
| en "Aceptar" en la parte inferior.                                                                                                    | Confirm Application                                                                |                                                                                      |                                                                                            |
|                                                                                                    |                                                                                    |                                                                                      |                                                                                            |
|                                                                                                    |                                                                                    | Student General Information                                                          | tion                                                                                       |
|                                                                                                    | Student Name<br>Birth Date<br>Current School<br>Current Grade<br>Grade Applying to |                                                                                      | Johnny Vo<br>October 15th 2004<br>ENVIRONMENTAL CHARTER HIGH<br>Ninth Grade<br>Tenth Grade |
|                                                                                                    |                                                                                    | Student Residence                                                                    |                                                                                            |
|                                                                                                    | Address                                                                            |                                                                                      | Johnny Vo<br>4115 W 142nd St,<br>Hawthorne, CA 90250                                       |
|                                                                                                    |                                                                                    |                                                                                      |                                                                                            |

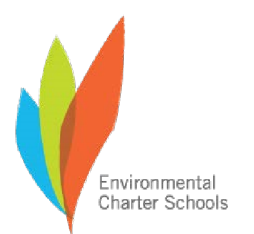

|                                                     | Application Information    |                                              |
|-----------------------------------------------------|----------------------------|----------------------------------------------|
|                                                     | Grade Applying To:         | Tenth Grade                                  |
|                                                     | Schools:                   | Environmental Charter High School - Lawndale |
|                                                     | School Year:               | 2021-2022                                    |
|                                                     |                            | Back Submit                                  |
|                                                     |                            |                                              |
|                                                     |                            |                                              |
|                                                     |                            |                                              |
|                                                     |                            |                                              |
|                                                     |                            |                                              |
|                                                     |                            |                                              |
|                                                     |                            |                                              |
|                                                     |                            |                                              |
|                                                     |                            |                                              |
|                                                     |                            |                                              |
|                                                     |                            |                                              |
|                                                     |                            |                                              |
| ApplyLA   Instrucciones para el Portal de Inscripci | ón   Año Escolar 2021-2022 |                                              |

### 8) Verificar la Información

Una vez que haya entregado sus solicitudes, haga clic en "Inicio" en la barra de navegación amarilla, en la parte superior, para ver las solicitudes que ha entregado.

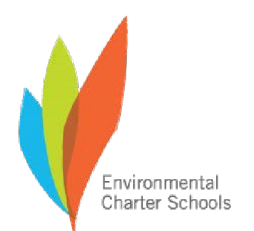

El estado de su estudiante debe aparecer junto a cada escuela. El estado debe ser "enviado" y debe tener un punto verde

Si en algún momento desea cancelar una solicitud, utilice el botón rojo que dice "Cancelar", a la derecha.

| Great! You've successfully filed an application. If you're on a public computer, please remember to log out when you are done.                              |                              |                           |  |
|----------------------------------------------------------------------------------------------------|------------------------------|---------------------------|--|
| Johnny Vo     Edit New Student Application                                                                                                    |                              |                           |  |
| Current School<br>ENVIRONMENTAL CHARTER HIGH                                                                                                    | Current Grade<br>Ninth Grade | Next Grade<br>Tenth Grade |  |
| Environmental Charter High School - Lawndale (Tenth Grade)  New Student 🗇 School Year: 2021-2022 👼 Updated: 10/21/2020 Enrollment Phase: Pre-Lottery 🥚 Subm | itted                        | Cancel                    |  |
|                                                                                                    | See All                      |                           |  |